## CONTINUED COMPETENCE

Learning Scenarios

## How to Complete an ABGC Continuing Competence Learning Scenario

- 1. Login to your ABGC recertification application.
- 2. You will now see a **learning scenarios** section of the application.
- 3. Select the **add activity** button to access the learning scenario activities.
- 4. Once you have added the scenarios to your activities, your application will look like the following screenshots.

Please note: You will be able to see multiple learning scenarios at one time, but all may not be available. You will see when they become available under the **available on** column header.

| Learning Scenarios                                           |                                                     |        | $\odot$                   |
|--------------------------------------------------------------|-----------------------------------------------------|--------|---------------------------|
| If you have questions about the creation and use of this too | ol, please reference ABGC's website. <u>(show n</u> | nore)  | ⊕ Add Activity            |
| Learning Scenario   🌲                                        | Available On   🌲                                    | CEUs 🌲 |                           |
| Scenario 1                                                   | 1/1/2025                                            |        | Lo Check Available Date 1 |

5. Once a scenario is available, click the three dots next to **check available date**. From there, you will see the **access learning scenario** button.

| Learning Scenarios                                       |                                                 |             | <b>(</b>                               |
|----------------------------------------------------------|-------------------------------------------------|-------------|----------------------------------------|
| If you have questions about the creation and use of this | tool, please reference ABGC's website. (show mo | <u>ore)</u> | Add Activity                           |
| Learning Scenario 👙                                      | Available On   🌐                                | CEUs 🇅      |                                        |
| Scenario 1                                               | 1/1/2025                                        |             | Lo Check Available Date 🚯 🚥 🔳 Overview |
|                                                          |                                                 |             | 🔶 Access Learning Scenario             |

6. In order to start the scenario, select begin assessment.

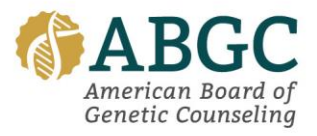

## **CONTINUED COMPETENCE**

Learning Scenarios

| Scenario 1: Comp    | lete Learning Scenario |                  | ×      |
|---------------------|------------------------|------------------|--------|
| Activity Title:     | Scenario 1             |                  |        |
| Learning Scenario*: |                        | Begin Assessment |        |
|                     | Not Started            |                  |        |
| Start Date:         | 1/1/2025               |                  |        |
|                     |                        |                  |        |
|                     |                        | Cancel           | Submit |

- 7. Once you begin, you will see the prompt (which stays consistent with every question) right below the **Scenario 1** title.
- 8. Below the learning scenario blue ribbon, you will see the questions for you to consider.

| Scenario 1                                                                                                    |
|----------------------------------------------------------------------------------------------------|
| As a fieldwork supervisor, you are observing a second year student who is leading the session. The client makes a blatantly racist comment directed at your student. |
| Learning Scenario (Incomplete)                                                                                                    |
| 3 If you were thinking of directly addressing the comment, then you notice the student is visibly upset, how likely would you be to address the comment?             |
| O Very Unlikely                                                                                                    |
| Unlikely                                                                                                    |
| O Neutral                                                                                                    |
| O Likely                                                                                                    |
| O Very Likely                                                                                                    |
|                                                                                                    |
|                                                                                                    |

- 9. After you select your response, select **submit answer**. Then, you will be presented with the rationales behind the answer based on feedback ABGC received from a panel of fellow genetic counselors. Learn more on our website.
- 10. Once you get through each of the questions, you will be presented with the educational summary for the scenario.
- 11. Once you have reviewed the educational summary, you will need to select the button **exit scenario**.

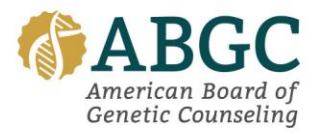

## **CONTINUED COMPETENCE** Learning Scenarios

12. A pop up will appear when you are back on the recertification application, and you will be prompted to provide reflective feedback on the scenario. Once you submit your feedback, you will be done with the scenario.

| Scenario 1: Provide Feedback                                                                                                    | ×   |
|----------------------------------------------------------------------------------------------------|-----|
| Please take a few minutes to reflective feedback on the scenario you just completed. What did you learn through this scenario that may have changed or challenged your way of thinking? Feel free to discuss this scenario with your colleagues and peers to see if their viewpoints differed from yours. | ve  |
| Assessment: View Results<br>Completed                                                                                                    |     |
| Learning Scenario Feedback*:                                                                                                    |     |
| Chaine I attac                                                                                                    | elc |

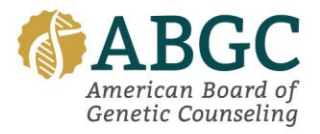